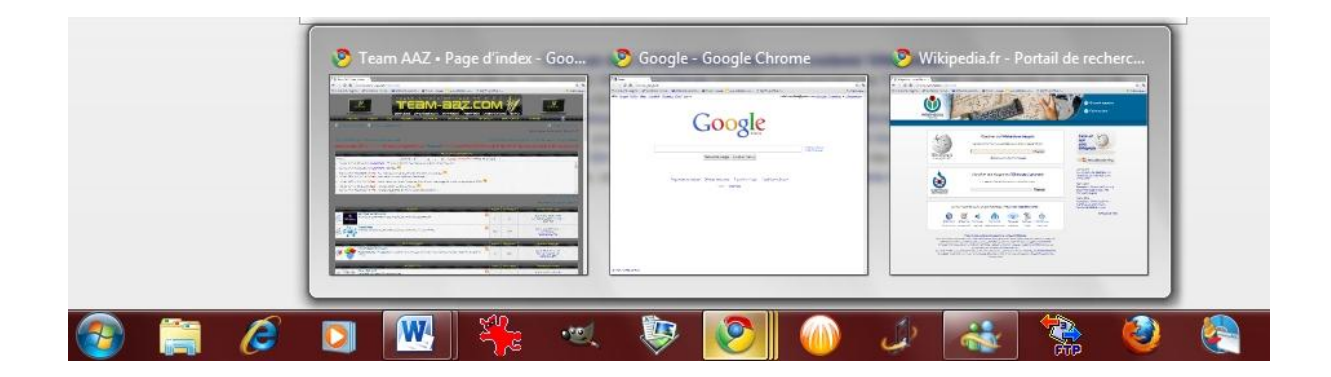

Quand vous ouvrez plusieurs fenêtres identiques, plusieurs pages internet ou plusieurs documents word par exemple, leurs icônes sont empilés dans la barre des tâches.

Passez la souris dessus pour dévoiler les titres des fenêtres ouvertes et les afficher à l'écran, cliquez sur une fenêtre pour l'ouvrir et sur la petite croix pour fermer une fenêtre...

Jusque-là c'est plutôt intuitif, cependant Seven nous réserve une petite astuce qui je l'avoue est bien pratique :

Pour afficher en plein écran successivement toute les fenêtres d'une « pile » : Maintenez la touche CTRL enfoncée et cliquer sur l'icône de la pile dans la barre des tâches. Windows affiche alors la première fenêtre. Cliquez une seconde fois et accédez directement à la seconde fenêtre, une troisième fois...

Pratique non...

# ASTUCE N°67 : Lancez vos logiciels préférés avec 2 touches

Une petite astuce toute simple mais très sympathique !

Lancez vos logiciels préférés (donc présent dans la barre des tâches) avec 2 touches !

Pour cela il suffit juste de savoir où se situe la touche "windows" :

|                                                                  | Non Can Band |
|------------------------------------------------------------------|--------------|
|                                                                  |              |
| الحداقة قارقا فبرخر فرقا فرقا ورقا والع                          | 의 1 일 👘      |
| Tenine A S S P Contraction A S S S S S S S S S S S S S S S S S S |              |
|                                                                  |              |
|                                                                  |              |

Et bien pour lancez les logiciels dont les raccourcis sont présent dans la barre des tâches il suffit de maintenir cette touche Windows enfoncée et de saisir le "numéro" du logiciel, sachant que le plus à gauche et le "1" et ainsi de suite :

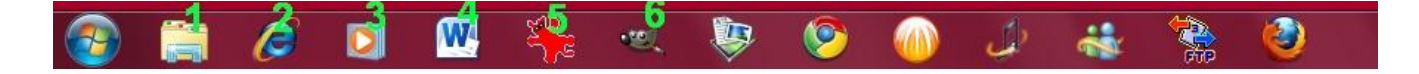

Attention ne pas se servir du pavé numérique ni de "Maj", cliquez simplement sur la touche du nombre correspondant.

C'est sympa hein.

| ASTUCE N°68 : | Graver un iso sans | logiciel |
|---------------|--------------------|----------|
|               |                    |          |

Je pense que ce petit tuto va servir à pas mal de gens qui ont téléchargé nos galettes et qui restent en rade avec leur .iso

Et oui, pour une fois Crosoft a bien fait les choses et a intégrer en natif un graveur d'image de disque dans son OS (on se demande même pourquoi ils ne l'ont pas fait avant...)

Bref la démarche est hyper simple :

#### 1) Sélectionnez votre fichier .iso

2) Dans votre explorateur windows cliquez alors sur Ouvrir puis sur Graveur d'image disque Windows

| Organiser 👻 🛛 🕻 | Ouvrir 💌 Partager avec 💌                           | Courrier électronique Graver N | ouveau dossier      |           |
|-----------------|----------------------------------------------------|--------------------------------|---------------------|-----------|
| 🖈 Favon         | Graveur d'image disque Windows<br>Nore Purping ROM | Ints                           |                     |           |
| Emplacer        | Roxio Creator<br>WinRAR archiver                   | Modifié le                     | Туре                | Taille    |
|                 | Choirir le programme par défaut                    | 28/10/2010 00:38               | Dossier de fichiers |           |
| Bibliothèques   |                                                    | 26/10/2010 22:38               | Dossier de fichiers |           |
|                 | inicrosoft                                         | 13/07/2010 19:29               | Dossier de fichiers |           |
|                 | 🗐 full version.docx                                | 29/10/2010 12:15               | Document Word 2     | 14 K      |
| h Musique       | 🍀 galette full.jpg                                 | 28/10/2010 23:01               | IrfanView JPG File  | 123 K     |
| ar musique      | La Galette Full Versi                              | on.iso 28/10/2010 22:53        | ISO Image File      | 930 036 K |

3) Insérer un CD ou DVD vierge dans votre graveur

4) Cliquez sur Graver

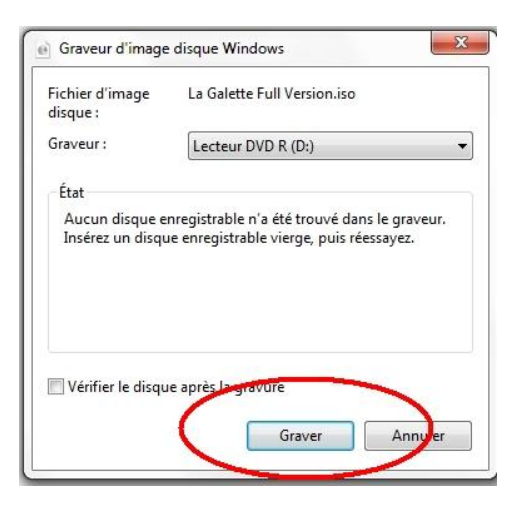

5) Laissez faire Windows et le tour est joué...

Elle n'est pas belle la vie ?!

# ASTUCE N°69 : Connaître les pilotes chargés au démarrage

Votre PC rame un peu au démarrage, vous ne savez plus combien de pilotes vous avez installés ou alors si vous avez bien désinstallé celui de votre ancienne imprimante...

Pas de souci voici une petite manip pratique pour connaître quels sont tous les pilotes chargés par windows au démarrage.

#### 1) Démarrer --> ms config

2) Dans la fenêtre Configuration du système --> onglet Démarrer

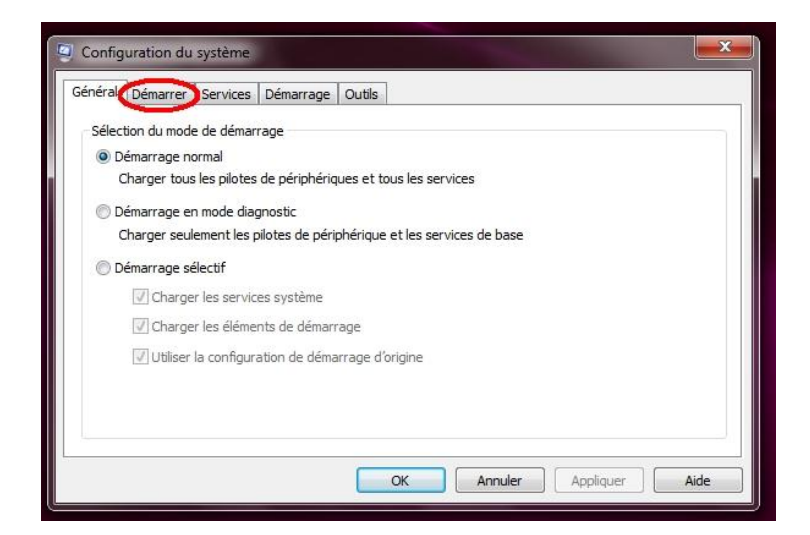

3) Cochez alors la case "Journaliser le démarrage" --> Appliquer --> Ok

|                                  | iarrage   Outils                         |                  |                    |
|----------------------------------|------------------------------------------|------------------|--------------------|
| Windows 7 (C:\Windows) : Système | e d'exploitation actuel; Système d'explo | itation par défa | aut                |
|                                  |                                          |                  |                    |
|                                  |                                          |                  |                    |
|                                  |                                          |                  |                    |
| Options avancées Pa              | ar défaut Supprimer                      |                  |                    |
| Options de démarrage             |                                          | Délai :          |                    |
| Démarrage sécurisé               | Ne pas démarrer la GUI                   | 30               | secondes           |
| Minimal                          | Journaliser le démarrage                 |                  |                    |
| Autre environnement              | Video de base                            |                  |                    |
|                                  | 🕅 Infos de démarrage du SE               | Rendre           | permanents tous le |
| Réparer Active Directory         |                                          | narame           | ures de demarrade  |

Cette manip va donc demander à windows de créer un journal répertoriant tous les pilotes chargés au démarrage.

4) Un **reboot** de la machine est nécessaire pour que le journal soit créé 😊

5) Pour consulter le journal (au prochain démarrage du PC) entrez cette ligne de code dans le menu démarrer :

notepad %SystemRoot%\ntbtlog.txt.

#### That's all !

### ASTUCE N°70 : Activer le pavé numérique au démarrage

#### 1) Démarrer --> Regedit

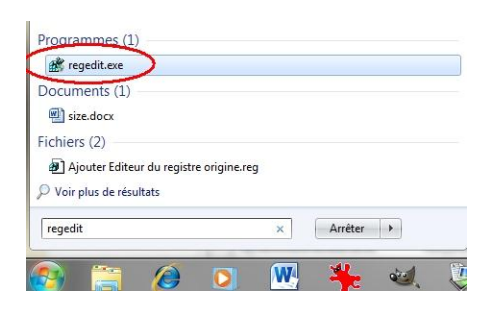

2) Dans l'éditeur du Registre qui s'ouvre, trouvez la clé :

HKEY\_USERS\.DEFAULT\ Control Panel\Keyboard.

3) Double cliquez sur la valeur **InitialKeyboardIndicators**, dans le champ **Données de la valeur**, **saisissez 2**, Validez par OK :

4) Faîtes de même pour la clé HKEY\_CURRENT\_USER\Control Panel\Keyboard

Fermez l'éditeur du registre puis redémarrez votre ordinateur pour appliquer les changements.

## ASTUCE N°71 : Afficher les fichiers et dossiers cachés

La technique pour choisir ou non d'afficher les fchiers et dossiers cachés sur Seven est un peu différente qu'avec ses prédécesseurs, mais ça reste très simple quand on sait où cliquer...

Ça se passe donc dans l'explorateur

- 1) Cliquez sur **Organiser** (en haut à gauche)
- 2) Puis sur Options des dossiers et recherche

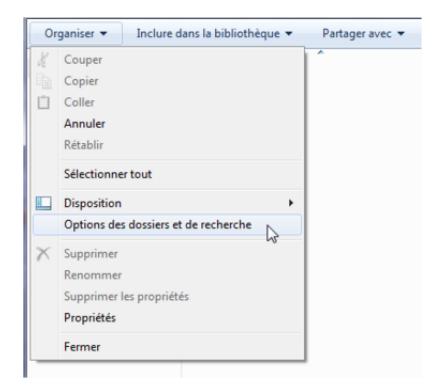

3) Dans l'onglet affichage, cocher Afficher les dossiers et fichiers cachés et validez

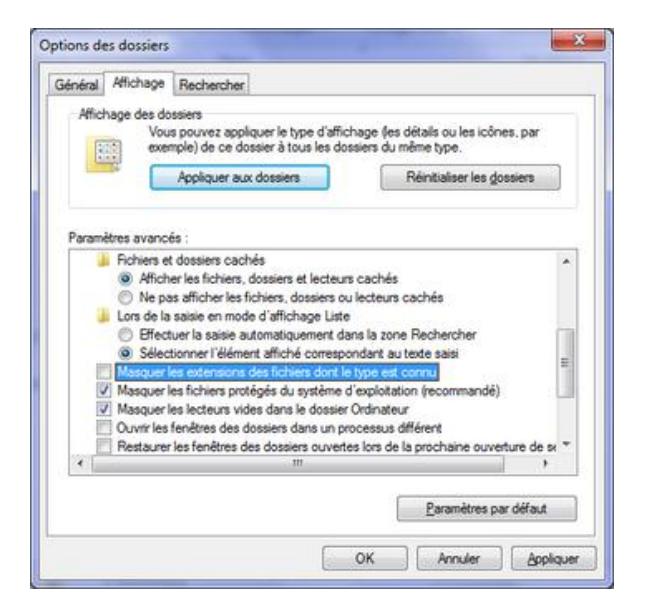

Et voilà c'est aussi simple que cela, à noter que ce menu permet également de démasquer les extensions des fichiers dont le type est connu, ce qui peut être utile...

ASTUCE N°72 : Les principales commandes de Windows 7

Voici une liste des principales commandes de Windows 7 que l'on peut lancer avec le menu Exécuter. Cette liste indique les commandes à utiliser mais aussi le moyen d'y accéder via les différents menus de Windows.

Chacune des commandes suivantes peut être lancée via l'option "Exécuter" Windows 7. Ce menu peut également être ouvert à l'aide du raccourci clavier Touche Windows + R. A noter que les commandes peuvent-être directement tapées dans le champ "Rechercher" du menu démarrer.

La liste n'est pas exhaustive mais il y a déjà de quoi faire !

Activation de Windows L'assistant : dans <Exécuter> taper slui puis OK

Ajout/Fonctionnalité Windows : dans <Exécuter> taper optionalfeatures puis OK

Ou <Panneau de configuration> - <Programmes> dans < Programmes et Fonctionnalités> dans la partie gauche Activer ou désactiver des fonctionnalités Windows

**Ajout/Suppression de programmes :** dans <Exécuter> taper appwiz.cpl puis OK Ou <Panneau de configuration> - <Programmes> Désinstaller un programme Administrateur BDE : dans <Exécuter> taper bdeadmin.cpl puis OK Ou dans C:\Programmes\Common Files\Borland

Centre de sauvegarde et de restauration : dans <Exécuter> taper control /name microsoft.backupandrestorecenter puis OK

Ou <Panneau de configuration> - <Système et Sécurité> Centre de sauvegarde et de restauration. **Centre de synchronisation :** dans <Exécuter> taper mobsync puis OK Ou <Panneau de configuration> - <Affichage classique> Centre de synchronisation

Certificats pour l'utilisateur actuel : (ouvre les) dans <Exécuter> taper certmgr.msc puis OK

Clavier visuel : (ouvre le) dans <Exécuter> taper osk puis OK Ou dans <Panneau de configuration> - <Options d'ergonomie> - <Options d'ergonomie> Activer le clavier virtuel

Client NAP : (ouvre l'outil de configuration du) dans <Exécuter> taper napclcfg.msc puis OK

Clients SQL : (ouvre la configuration des) dans <Exécuter> taper cliconfg puis OK

**Comptes utilisateurs :** (ouvre l'éditeur des) dans <Exécuter> taper control userpasswords puis OK Ou <Panneau de configuration> - <Comptes et protection des utilisateurs> Comptes utilisateurs

Configuration du système : dans <Exécuter> taper msconfig puis OK

**Connexion téléphonique :** (ouvre l'outil de) dans <Exécuter> taper telephon.cpl puis OK Ou <Panneau de Configuration> - <Affichage par catégorie> Téléphonie et Modem

**Contacts** : (Ouvre les) ) dans <Exécuter> taper wab puis OK Ou Dans <C:\utilisateur\nom utilisateur\contacts>

Contrôle les utilisateurs et leurs accès : dans <Exécuter> taper control userpasswords2 puis OK ou bien netplwiz Ou <Panneau de configuration> - <Comptes utilisateurs et protection utilisateurs> Comptes utilisateurs, les ajustements sont là

Console vide : (ouvrir une) dans <Exécuter> taper mmc puis OK

Contrôleur de jeu : dans < Exécuter > taper joy.cpl puis OK

**Dossiers partagés :** (ouvre les) dans <Exécuter> taper fsmgmt.msc puis OK

Éditeur de Configuration système : dans <Exécuter> taper sysedit puis OK

Éditeur de registre : dans <Exécuter> taper regedit ou bien regedt32 puis OK A chaque répétition de cette commande regedit -m puis OK ; affiche une nouvelle fenêtre du registre indépendante une de l'autre Gestionnaire d'autorisations : (ouvre le) dans <Exécuter> taper azman.msc puis OK

**Gestionnaire de périphériques :** dans <Exécuter> taper devmgmt.msc puis OK Ou <Panneau de configuration> - <Système et Sécurité> - <Système> Partie gauche - <Gestionnaire de périphériques>

**Gestionnaire des tâches :** dans <Exécuter> taper taskmgr puis OK Ou presser simultanément <CTRL-ALT-SUPPR>

**Gestion des disques** : dans <Exécuter> taper diskmgmt.msc puis OK Ou <Panneau de configuration> - <Système et Sécurité> - <Outils d'administration> - <Gestion de l'ordinateur> dans la partie gauche <Gestion des disques>

**Gestion de l'ordinateur :** dans <Exécuter> taper compmgmt.msc puis OK Ou <Panneau de configuration> - <Système et sécurité> - <Outils d'administration> - <Gestion de l'ordinateur>

Initiateur iSCSI : dans <Exécuter> taper iscsicpl puis OK ou bien %SystemRoot%\system32\iscsicpl.exe Ou <Panneau de configuration> - <Système et Sécurité> dans <Outils d'administration> - <Initiateur iSCSI>

Imprimantes et les fax disponibles : (ouvre les) dans <Exécuter> taper control printers puis OK Ou <Panneau de configuration> - <Matériel et Audio> Périphériques et Imprimante

Informations système : dans <Exécuter> taper msinfo32 puis OK

Invite de commande : dans <Exécuter> taper cmd puis OK Ou <Démarrer > - <tous les programmes > - <Accessoires> - <Invite de commande>

Langues d'affichage - L'assistant d'installation et désinstallation : dans <Exécuter> taper lpksetup puis OK

Moniteur de fiabilité et de performances : dans <Exécuter> taper %SystemRoot%\system32\perfmon.msc /s puis OK Ou <Panneau de configuration> - <Système et Sécurité> - <Outils d'administration> - <Analyseur de performances>

Nettoyage de disque : dans <Exécuter> taper cleanmgr puis OK Ou <Panneau de configuration> - <Système et Sécurité> dans Onglet <Outils d'administration> - <Libérer de l'espace disque>

**Observateur d'évènements :** dans <Exécuter> taper eventvwr ou bien eventvwr.msc ou bien %SystemRoot%\system32\eventvwr.msc /s puis OK Ou <Panneau de configuration> - <Système et Sécurité> - <Outils d'administration> - <Gestion de l'ordinateur> puis <Observateur d'évènements>

**Options d'ergonomie** : dans <Exécuter> taper utilman puis OK Ou dans <Panneau de configuration> - <Options d'ergonomie> Options d'ergonomie **Options de Démarrage :** dans <Exécuter> taper msconfig.exe puis OK Ou dans <Panneau de configuration> - <Système et Sécurité> - <Outils d'administration> - <Configuration système>

**Option des dossiers :** dans <Exécuter> taper control folders puis OK Ou dans <Ordinateur> - <Outils> - <Options des dossiers>

Options l'alimentation : dans <Exécuter> taper powercfg.cpl puis OK Ou <Panneau de configuration> - <Système et Sécurité> - <Option d'alimentation> Option régionaux et linguistiques : dans <Exécuter> taper intl.cpl ou control international puis OK Ou <Panneau de configuration> - <Horloge, Langue, et Région> - <Région et langue>

**Outils d'administrations :** (ouvre les) dans <Exécuter> taper control admintools puis OK Ou <Panneau de configuration> - <Système et Sécurité> - <Outil d'administration>

**Outil Diagnostics de la mémoire :** dans <Exécuter> taper mdsched puis OK ou bien %SystemRoot%\system32\MdSched.exe Ou <Panneau de configuration> - <système et Sécurité> - <Outils d'administration> Diagnostics de la mémoire Windows

Panneau de configuration : (ouvrir le) dans <Exécuter> taper Control puis OK Ou <Démarrer> - <Panneau de configuration>

Pare-feu Windows avec fonctions avancées de sécurité : dans <Exécuter> taper %SystemRoot%\system32\WF.msc ou bien wf.msc puis OK

Ou <Panneau de configuration> - <Système et Sécurité> - <Outils d'administration> - <Pare-feu Windows> côté gauche < Paramètre avancés>

Planificateur de tâches : dans <Exécuter> taper taskschd.msc puis OK ou bien %SystemRoot%\system32\taskschd.msc /s Ou <Panneau de configuration> - <Système et Sécurité> - <Outils d'administration> Planificateur de tâches

**Police Gestionnaire :** dans <Exécuter> taper control fonts puis OK Ou <Panneau de configuration> - <Apparence et personnalisation> - <Polices>

Processus dans un fichier .txt : dans <Exécuter> tapez cmd puis OK ; à l'invite taper tasklist afin que la liste des processus s'affiche

**Programmes par défaut** : dans <Exécuter> taper computerdefaults puis OK Ou <Panneau de configuration> - <Programmes> - <Programmes par défaut> Définir les programmes par défaut de l'accès aux programmes et de l'ordinateur

Propriétés de l'affichage du moniteur : dans <Exécuter> taper desk.cpl puis OK Ou <Panneau de configuration> - <Apparence et personnalisation> - <Affichage> - <Ajuster la résolution d'écran>

**Propriété de l'apparence :** dans <Exécuter> taper control color puis OK Ou <Panneau de configuration> - <Apparence et personnalisation> - <Personnalisation> - <Modifier les couleurs de transparence des fenêtres> choisir <Paramètres d'apparence avancés>

**Propriété clavier :** dans <Exécuter> taper control keyboard puis OK Ou <Panneau de configuration> Affichage par catégorie - <clavier>

**Propriété centre de sécurité, Centre de maintenance :** dans <Exécuter> taper wscui.cpl puis OK Ou <Panneau de configuration> - <Système et Sécurité> - <Centre de Maintenance>

Propriétés date et heure :

Onglet Horloge supplémentaires temps internet : dans <Exécuter> taper timedate.cpl puis OK Ou <Panneau de configuration> - <Horloge, Langue, et Région> - <Date et heure>

Propriétés internet : dans <Exécuter> taper inetcpl.cpl puis OK Ou <Panneau de Configuration> - <Réseau et Internet> - <Options internet>

Propriété Réseaux : dans <Exécuter> taper ncpa.cpl puis OK Ou <Panneau de Configuration> - <Réseau et Internet> - <Centre Réseau et Partage> puis côté gauche <Modifier le paramètres de la carte>

#### Propriétés Son :

Onglet Lecture, Enregistrement, Son : dans <Exécuter> taper mmsys.cpl puis OK Ou <Panneau de Configuration> - <Matériel et Audio> - <Son>

Propriété Souris : dans <Exécuter> taper main.cpl ou control mouse puis OK Ou <Panneau de Configuration> - <Matériel et Audio> dans l'onglet < Périphériques et imprimante> choisir <Souris>

Propriété système : dans <Exécuter> taper sysdm.cpl puis OK Ou <Panneau de Configuration> - <Système et Sécurité> - <Système> coté gauche choisir <Paramètres système avancés>

Protection de la base de données des comptes Windows : dans <Exécuter> taper syskey puis OK

**Restauration du système :** (ouvre l'outil de) dans <Exécuter> taper rstrui puis OK Cette commande lance la restauration, il faut l'annuler si nécessaire.

Sauvegarde et restauration des mots de passe des utilisateurs : dans < Exécuter> taper credwiz puis OK

Services des composants Windows 7 : dans <Exécuter> taper dcomcnfg puis OK Ou C:\WINDOWS\System32\service.exe ouvrir avec la commande

Sources de données (ODBC) : dans <executer> tapez %SystemRoot%\system32\odbcad32.exe puis OK Ou <Panneau de configuration> - <Système et Sécurité> - <Outils d'administration> Sources de données (ODBC)

**Services Seven :** dans <Exécuter> taper services.msc puis OK Ou <Panneau de configuration> - <Système et Sécurité> - <Outils d'administration> Services 

 Table des caractères : dans <Exécuter> taper charmap puis OK

 Ou C:\ProgramData\Microsoft\Windows\ Menu Démarrer\Programmes\Accessories\Outils système\Table des caractères

Tablet PC : (ouvre les paramètres pour) dans <Exécuter> taper tabletpc.cpl puis OK

Utilisateurs et groupes locaux : dans <Exécuter> taper lusrmgr.msc puis OK

L'outil de diagnostic DirectX : dans <Exécuter> taper dxdiag puis OK A la fenêtre qui s'ouvre, il faut confirmer par oui

Voisinage immédiat : (ouvre le) dans <Exécuter> taper collab.cpl puis OK (si le service est activé)

Windows Management Infrastructure : dans <Exécuter> taper wmimgmt.msc puis OK

### ASTUCE N°73 : Connaître vos 271 outils Seven inclus

Et oui vous ne le savez peut-être pas mais votre Windows Seven est livré avec une boite à outils bien remplie! Je vous laisse les découvrir en suivant cette petite manipulation:

1) Cliquez sur **Démarrer** et taper "**outils**" dans la zone de recherche.

2) Cliquez sur "Outils d'administration" en haut de la liste.

3) Faîtes un clic droit sur Outils d'administration et cliquer sur "Ouvrir l'emplacement du fichier".

### Voici la liste des 271 outils inclus dans Windows Seven, amusez-vous bien...

### ASTUCE N°74 : Le snipping Tool, l'outil caché de Seven...

Même si vous utilisez Seven depuis un moment, vous n'avez peut-être pas encore vu cet outil car il est plutôt bien caché.

L'Outil Capture (Snipping Tool en anglais) est un outil extrêmement simple mais indispensable : il vous permet de prendre des captures d'écrans (forme libre, rectangle, fenêtre ou plein écran), de les annoter et de les partager.

On utilisait tous un outil tiers sur XP jusqu'à présent, voici la fonctionnalité désormais par défaut dans Seven!

Pour le trouver, tapez "outil" dans la barre de recherche de votre menu démarrer.

| Dec. (1)                                                       |
|----------------------------------------------------------------|
| Programmes (1)                                                 |
| 🐝 Outil Capture                                                |
| Fichiers (26)                                                  |
| 📆 srch_db.js                                                   |
| 📆 final_search_entries.xml                                     |
| final_search_entries.xml                                       |
| 📆 srch_db.js                                                   |
| 📆 final_search_entries.xml                                     |
| 📷 srch_db.js                                                   |
| inal_search_entries.xml                                        |
| 😴 srch_db.js                                                   |
| inal_search_entries.xml                                        |
| 👿 srch_db.js                                                   |
| inal_search_entries.xml                                        |
| srcn_db.js     Wic2979626690+b01656966+1102006+64++ 74+b+ btml |
| W35878520089CB91055000C1105900C00E8-70Cb8.html                 |
| ho Voir plus de résultats                                      |
| outil canture X Arrêter >                                      |
|                                                                |
| 🚳 🕑 🔇 🐔 🔷 💷 💆 📴                                                |

A votre disposition pour les annotations : un stylo de la forme/couleur de votre choix ainsi qu'un fluo et une gomme. Vous pouvez enregistrer vos captures en format GIF, JPG ou PNG. Un bouton vous permet aussi d'envoyer l'image par mail.

Et pleins d'autres options à découvrir...

#### L'essayer c'est l'adopter... Il mérite vraiment d'être plus connu cet outil !

## ASTUCE N°75 : Gérer ses fenêtres - très pratique !

Avec Windows 7, les fenêtres que vous ouvrez sont regroupées par "logiciel" dans la barre des tâches : toutes les fenêtres d'explorateur sont regroupées sous l'icône Explorateur, celles d'Internet Explorer sous l'icône Internet Explorer...

Pourtant vous aimeriez afficher toute vos fenêtres à l'écran, en cascade, côte à côte, ou simplement tout restaurer...

Et bien avec Windows Seven plus besoin de les ouvrir une par une...

1) Pressez la touche **Maj** et simultanément cliquez **avec le bouton droit** de la souris sur l'icône du groupe de fenêtres à restaurer.

2) Dans le menu qui apparaît, cliquez sur ce qui vous intéresse :

- Afficher en cascade
- Afficher côte à côte
- Restaurer toutes les fenêtres.
- Fermer toutes les fenêtres

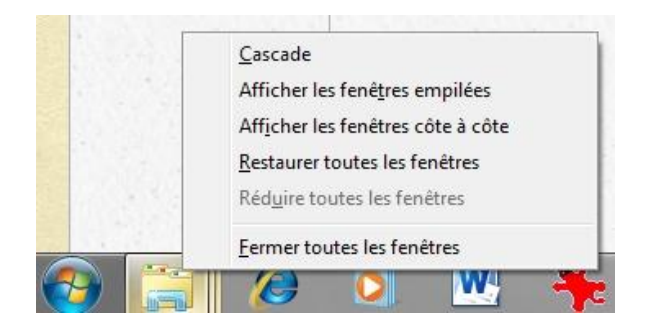

Pratique non ? J'adore cette astuce !

### ASTUCE N°76 : Epingler des programmes

Afin d'accéder plus rapidement à vos programmes favoris, Windows 7 vous propose de les « épingler » au menu Démarrer ou à la Barre des tâches. Il existe plusieurs manières de procéder.

La plus simple : faites un clic droit sur son icône, ou sur son raccourci, et sélectionnez, dans le menu contextuel, Epingler à la barre des tâches ou Epingler au menu Démarrer.

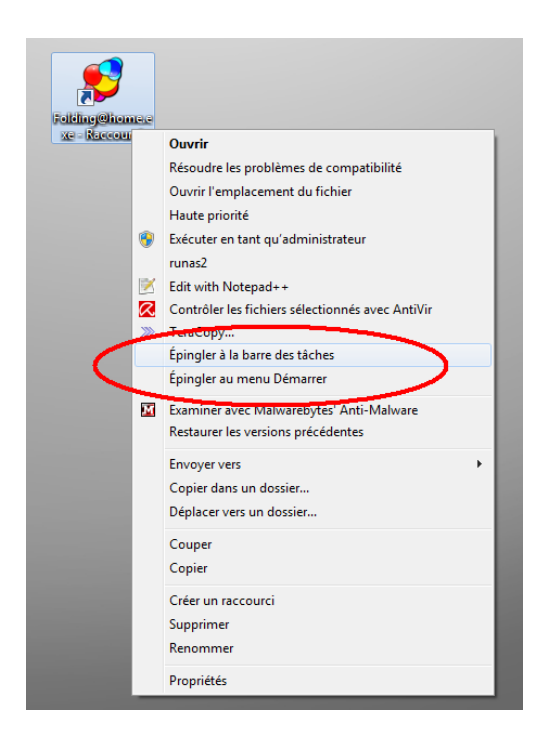